# Kosz w module Repozytorium

#### Spis treści artykułu

- Kosz informacje ogólne
- Lista folderów i dokumentów w "Koszu"
- Menu kontekstowe w "Koszu"
- Masowe pobieranie
- Przywracanie folderów i plików z "Kosza"
- Filtry w "Koszu"
- Prawy panel w "Koszu"

# Kosz – informacje ogólne

Kosz w module Repozytorium znajduje się pod drzewem struktury folderów, na panelu po lewej stronie i jest oznaczony ikoną

🗑 Kosz

[Kosz].

Do "Kosza" przenoszone są **foldery i dokumenty, dla których** w **menu kontekstowym zaznaczono opcję "Usuń"**.

**Usunięte elementy** są przechowywane w "Koszu" przez **30 dni**, o czym informuje komunikat widoczny po wejściu do "Kosza". Po tym okresie są usuwane z "Kosza" i nie można ich już odzyskać.

Na pasku zawierającym informację o przechowywaniu możliwy jest

również wybór opcji <sup>Opróżnij kosz</sup> [Opróżnij kosz], która umożliwia natychmiastowe usunięcie wszystkich elementów znajdujących się w "Koszu", z pominięciem 30-dniowego okresu przechowywania. Uwaga

Dany użytkownik widzi w "Koszu" **tylko te foldery i dokumenty, do których posiada uprawnienia** 

|                | Kosz                                |                                                                                            |                        |                        |  |  |  |  |  |  |  |
|----------------|-------------------------------------|--------------------------------------------------------------------------------------------|------------------------|------------------------|--|--|--|--|--|--|--|
| E Repozytorium | Wyszukaj w koszu                    | Q                                                                                          |                        |                        |  |  |  |  |  |  |  |
| Folder 1       | Data usunięcia 😁 Typ: Wszystkie     | Więcej filtrów                                                                             |                        |                        |  |  |  |  |  |  |  |
| Folder 2       | i Elementy umieszczone w koszu są a | i     Elementy umieszczone w koszu są automatycznie usuwane po 30 dniach     Opróżnij kosz |                        |                        |  |  |  |  |  |  |  |
| Folder 3       | 🗌 Nazwa 🗢                           | Usunięto 💠 Autor                                                                           | Typ dokumentu          | Trwałe usunięcie<br>za |  |  |  |  |  |  |  |
| 🔟 Kosz         | Comarch DMS                         | 07.03.2024 Admi                                                                            | nistrator Nieokreślony | 30 dni                 |  |  |  |  |  |  |  |
| 🕲 Ustawienia   | Comarch DMS                         | 07.03.2024 Admi                                                                            | nistrator Nieokreślony | 30 dni                 |  |  |  |  |  |  |  |
|                | Ilość na stronie: 10 ∨              |                                                                                            |                        | 1                      |  |  |  |  |  |  |  |
| idok zakładk   | i "Kosz"                            |                                                                                            |                        |                        |  |  |  |  |  |  |  |

Powrót do początku artykułu

# Lista folderów i dokumentów w "Koszu"

**Lista folderów i dokumentów znajdujących się w "Koszu"** zawiera 5 kolumn:

 Nazwa – w tej kolumnie znajdują się nazwy folderów lub dokumentów, pod jakimi występowały one na liście folderów i dokumentów przed usunięciem.

Po kliknięciu nazwy dokumentu możliwy jest jego **podgląd**, z poziomu podglądu można także **wybrać** widoczne w dolnej części

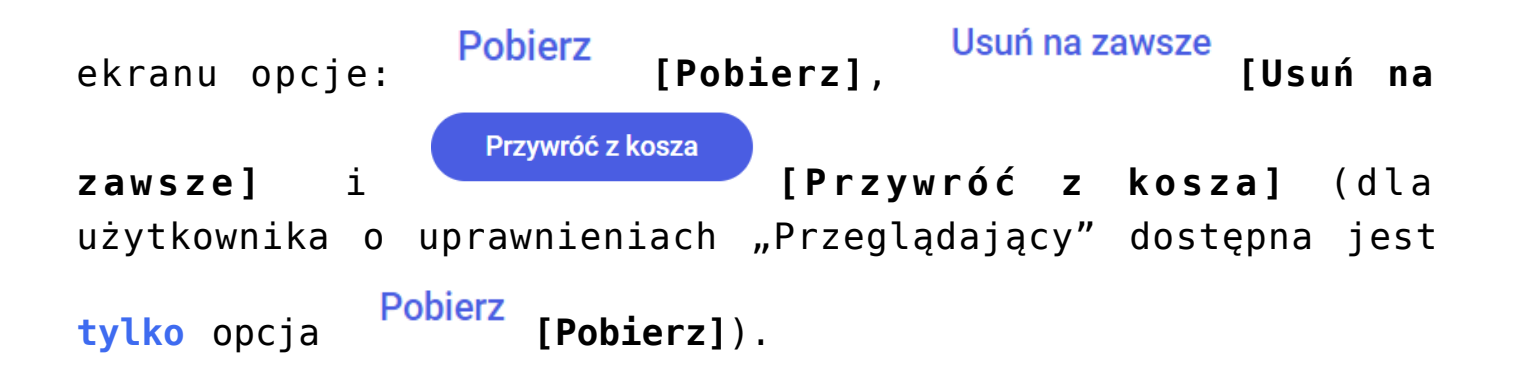

| Załącznik                              |             | Workflow1                                          |
|----------------------------------------|-------------|----------------------------------------------------|
| OGÓLNE                                 | ARCHIWA     | Szczegóły                                          |
| Nazwa wyświetlana                      | Skan        | Informacje<br>Plik graficzny • 21,91 KB            |
| Nazwa (identyfikator)                  | Attachment1 |                                                    |
| Prezentuj na całej szerokości          |             | Wcześniejsza                                       |
| Ustaw kontrolkę na początku<br>wiersza |             | iokalizacja<br>Repozytorium > > Folder przykładowy |
| Wersjonowanie pliku                    | Nie 🗸       |                                                    |
|                                        |             | Utworzony 23.03.2022 1-                            |
|                                        |             | Trwałe usunięcie za 30                             |

Podgląd dokumentu w koszu

2. Usunięto – kolumna prezentuje datę dzienną przeniesienia folderu lub dokumentu do kosza

3. Autor – w kolumnie podana jest nazwa użytkownika, który dodał dany element do Repozytorium albo w którego imieniu dodano dokument do Repozytorium z poziomu kontrolki załącznik w module Workflow (zob. Integracja modułów Workflow i Repozytorium).

4. Typ dokumentu – kolumna prezentująca informację o typie

dokumentu, jeżeli typ nie był wybrany przed usunięciem, zostaje opisany jako "Nieokreślony". Ta kolumna nie dotyczy folderów, dlatego widnieje przy nich myślnik -.

5. Trwałe usunięcie za – określa czas, za jaki dojdzie do trwałego usunięcia folderu lub dokumentu. W okres 30 dni wliczono dzień usunięcia.

Od wersji 2023.0.0 na liście elementów dostępna jest także kolumna z oznaczeniami dokumentów – jeśli dane dokumenty posiadały takie oznaczenia przed usunięciem.

#### Kosz

| Wyszukaj w koszu                                                                   | Q            |               |               |                     |  |  |  |
|------------------------------------------------------------------------------------|--------------|---------------|---------------|---------------------|--|--|--|
| Data usunięcia 🗂 Typ: Wszystkie Wię                                                | ecej filtrów |               |               |                     |  |  |  |
| Elementy umieszczone w koszu są automatycznie usuwane po 30 dniach     Opróźnij ko |              |               |               |                     |  |  |  |
| 🗋 Nazwa 🌲                                                                          | Usunięto 💠   | Autor         | Typ dokumentu | Trwałe usunięcie za |  |  |  |
| 🗌 🗧 226_1_73_FS-3_20_kn 💿                                                          | 20.04.2023   | Administrator | Projekt       | 30 dni              |  |  |  |
| 🗌 🔤 226_1_73_FS-3_20_kn 🔞                                                          | 19.04.2023   | Administrator | Nieokreślony  | 30 dni              |  |  |  |
|                                                                                    |              |               |               |                     |  |  |  |

Oznaczenia dokumentów widoczne w koszu

Nad listą folderów i dokumentów znajduje się wyszukiwarka

Wyszukaj w koszu... służąca do wyszukiwania spośród wszystkich usuniętych folderów oraz dokumentów w ramach "Kosza".

llość na stronie: 50 🗸

Poniżej listy dokumentów za pomocą opcji

[Ilość na stronie] możliwy jest wybór ilości elementów wyświetlanych na stronie, zaś po prawej stronie okna można przejść do dalszych lub poprzednich stron listy usuniętych folderów i dokumentów.

W ramach kosza możliwe jest **zaznaczenie jednego lub wielu** elementów.

Kiedy operator wybierze przynajmniej jeden element, wówczas nad listą dokumentów zostanie wyświetlona belka z informacją Wybrano [ilość zaznaczonych elementów] z [ilość elementów dostępnych na całej liście]. W nagłówku listy dokumentów dostępny jest checkbox, po którego zaznaczeniu wszystkie elementy na liście zostają zaznaczone. Na belce dostępne są następujące przyciski:

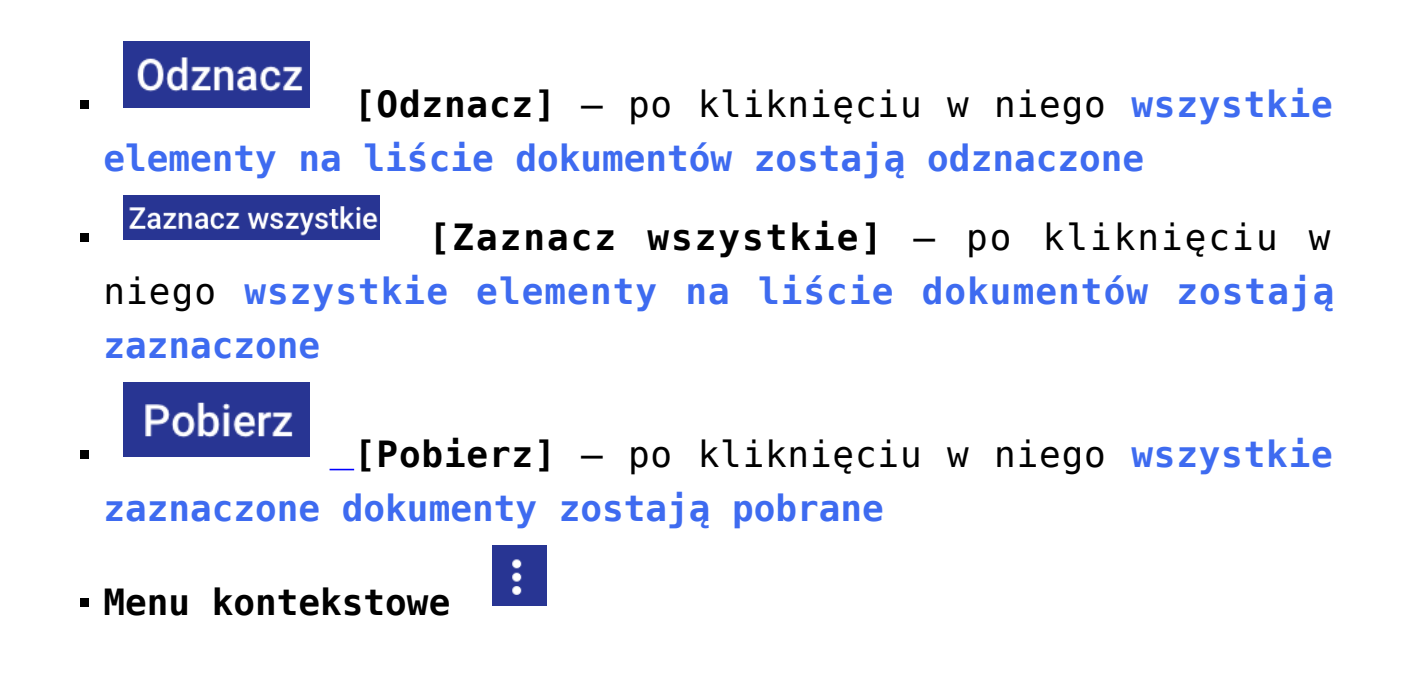

| yszukaj w koszu                                | ٩                |               |                |                                |
|------------------------------------------------|------------------|---------------|----------------|--------------------------------|
| ta usunięcia 📋 Typ: Wszystkie<br>ybrano: 2 z 3 | e Więcej filtrów |               | Odzna          | cz Zaznacz wszystkie Pobierz : |
| Nazwa 🗢                                        | Usunięto 🔶       | Autor         | Typ dokumentu  | Trwałe usunięcie za            |
| ) 📩 Abb.23 standalone                          | 09.08.2022       | Administrator | Faktura Zakupu | 29 dni                         |
| Nazwa modułu Repozytoriu.                      | 09.08.2022       | Administrator | Nieokreślony   | 30 dni                         |
| 2 🛃 Info                                       | 10.08.2022       | Administrator | Projekt        | 30 dni                         |

Widok okna kosza z belką widoczną po zaznaczeniu elementów na liście dokumentów

Po zaznaczeniu elementu/elementów filtry pozostają widoczne i są dostępne nad belką.

Powrót do początku artykułu

### Menu kontekstowe w "Koszu"

Po kliknięciu w ikonę menu kontekstowego 🗼 po prawej stronie od kolumny "Trwałe usunięcie za" lub po zaznaczeniu checkboxów

obok elementu/elementów i kliknięciu w ikonę menu na belce, która pojawi się nad listą dokumentów, wyświetlane są dodatkowe opcje, uzależnione od poziomu uprawnień użytkownika:

- dla użytkownika z poziomem uprawnień "administrator" i "edytor" widoczne są opcje: "Pobierz" (w przypadku dokumentów), "Przywróć", "Zobacz/Ukryj szczegóły", "Usuń na zawsze"
- dla użytkownika z poziomem uprawnień "przeglądający" widoczne są opcje: "Pobierz" (w przypadku dokumentów) i "Zobacz/Ukryj szczegóły"

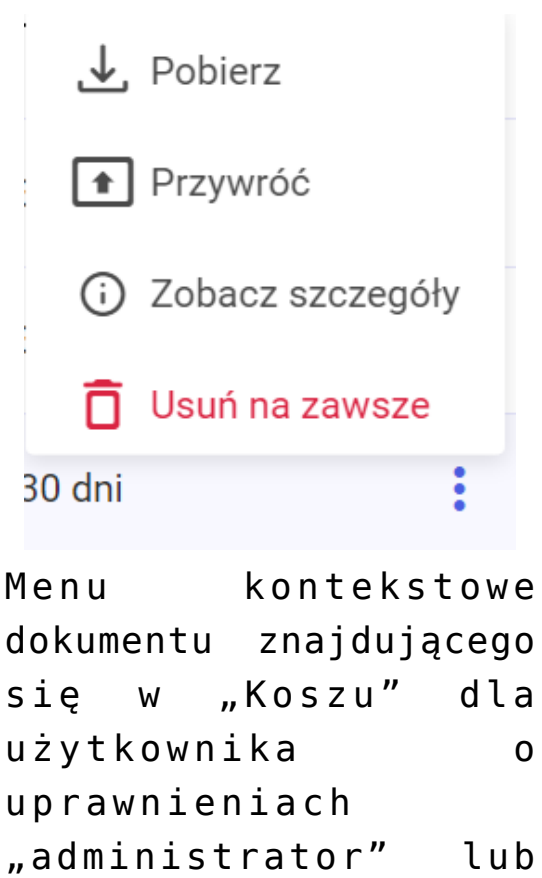

"edytor"

**Opcje dostępne w menu kontekstowym** mają następujące funkcje:

Pobierz
[Pobierz] umożliwia pobranie dokumentu na
dysk.

Przywróć [Przywróć] powoduje przywrócenie folderu lub dokumentu do wybranej lokalizacji

(i) Zobacz szczegóły

[Zobacz/Ukryj szczegóły] wyświetla prawy panel z informacjami o folderze/dokumencie, podobnie jak opisano w rozdziale Prawy panel, z tym, ze zamiast aktualnej lokalizacji podawana jest "Wcześniejsza lokalizacja" określająca położenie folderu/dokumentu przed przeniesieniem go do kosza, dodano także rubrykę "Trwałe usunięcie za", która podaje liczbę dni, które pozostały do trwałego usunięcia folderu/dokumentu z "Kosza".

Usuń na zawsze [Usuń na zawsze] powoduje natychmiastowe usunięcie wybranego elementu/wybranych elementów, bez możliwości ich przywrócenia.

Jeżeli operator:

zaznaczy jeden element i w ramach menu kontekstowego
 na belce

lub

• bez zaznaczania elementu, ale po przesunięciu kursorem

:

na daną pozycję z menu kontekstowego

wybierze opcję Usuń na zawsze
zostanie wyświetlony następujący komunikat:

# Chcesz usunąć dokument?

Usunięcia dokumentu nie można cofnąć.

| Anuluj Usuń                                                                                                    |
|----------------------------------------------------------------------------------------------------|
| Komunikat wyświetlany po wyborze opcji "Usuń na zawsze" dla<br>pojedynczego elementu                                                                |
| Natomiast jeśli operator zaznaczy wiele elementów i w ramach                                                                                        |
| <pre>menu kontekstowego na belce wybierze opcję<br/>Usuń na zawsze<br/>[Usuń na zawsze], wówczas zostanie<br/>wyświetlony poniższy komunikat:</pre> |
|                                                                                                    |
| Chcesz usunąć wybrane elementy? ×                                                                                                    |
| Usunięcia wybranych dokumentów (4) nie można cofnąć.                                                                                                |
| Anuluj Usuń                                                                                                    |
| Komunikat wyświetlany po wyborze opcji "Usuń na zawsze" dla wielu elementów                                                                         |

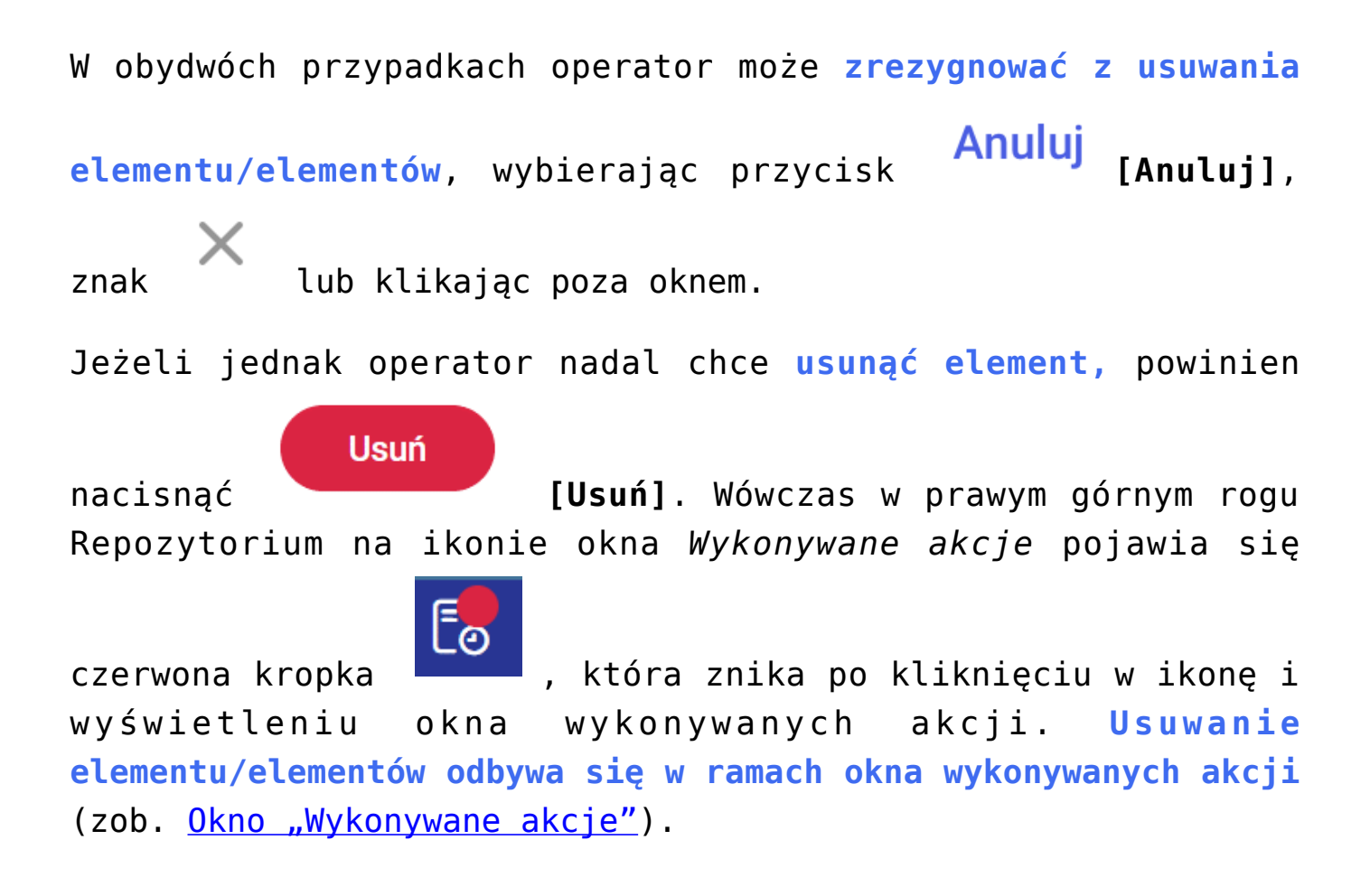

|     | Usuwanie z ko    | sza                                   | ~          |
|-----|------------------|---------------------------------------|------------|
|     | Oczekuje         |                                       | ^          |
|     | -                |                                       |            |
|     | Trwa usuwanio    | e z kosza                             |            |
|     | Usunięto 30 z 65 | Pozostało: 10 min     An              | uluj akcję |
|     | <b>T</b>         |                                       |            |
|     | I rwa usuwanio   | e z kosza                             | ×          |
|     | Usunięto 61 z 65 | <ul> <li>Pozostało: 25 sek</li> </ul> |            |
|     |                  |                                       |            |
|     | Zakończono u     | suwanie z kosza                       |            |
|     | Usunięto 65 z 65 |                                       | C          |
| Kol | ejne             | etapy                                 | usuwania   |

elementów z kosza widoczne w oknie wykonywanych akcji, od rozpoczęcia usuwania do zakończenia (od góry)

Jeżeli wystąpiły błędy, z powodu których nie przeprowadzono akcji dla wszystkich elementów, w oknie wykonywanych akcji wyświetlana jest informacja Nie usunięto: <liczba elementów, dla których nie udało się przeprowadzić akcji>.

Po przesunięciu kursora na informację wyświetlana jest fraza Zobacz błędy, a kiedy operator kliknie w informację, zostanie wyświetlone okno z komunikatem dotyczącym liczby elementów, których nie usunięto i komunikatami o powodach, dla których tak się nie stało. W przypadku większej liczby elementów możliwe jest przechodzenie do dalszych komunikatów za pomocą znajdującego się w oknie suwaka.

|                 | (!) |
|-----------------|-----|
| Nie usunięto: 2 | Ŭ   |
| Zobacz błędy    |     |

Informacja o błędach

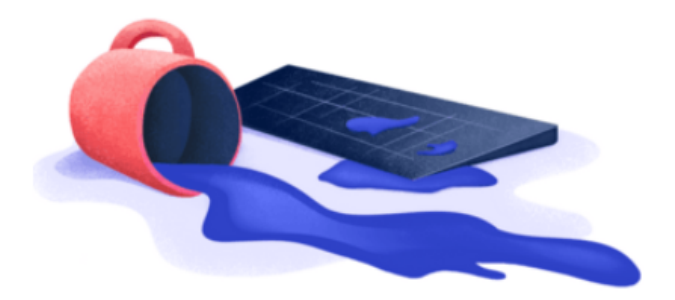

# Nie usunięto 2 elementów!

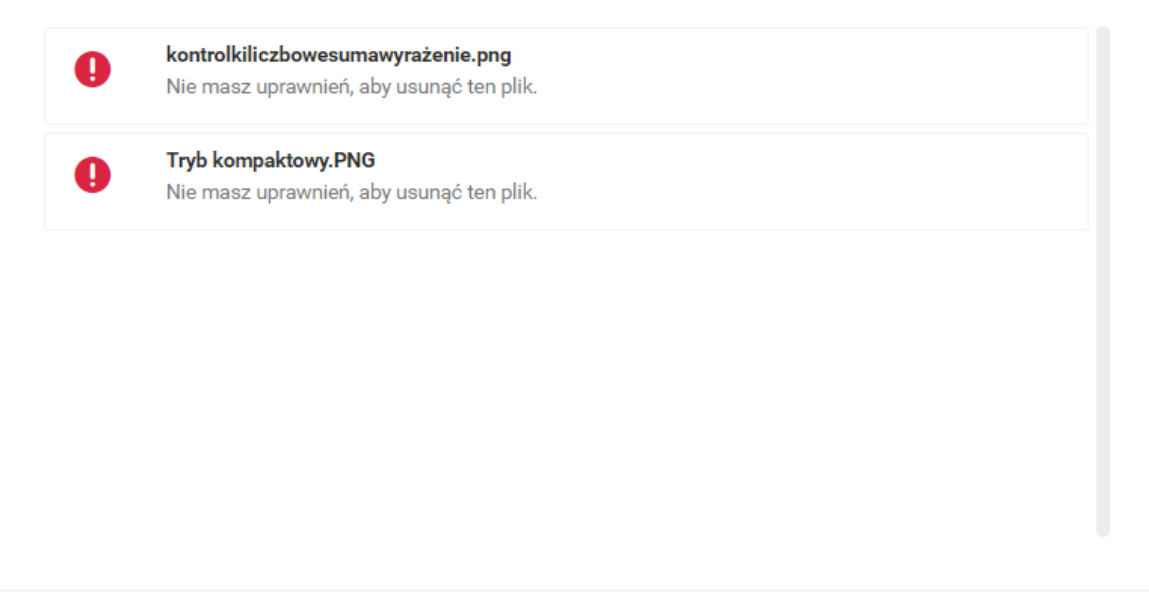

Komunikat wyświetlany po kliknięciu informacji "Nie usunięto"

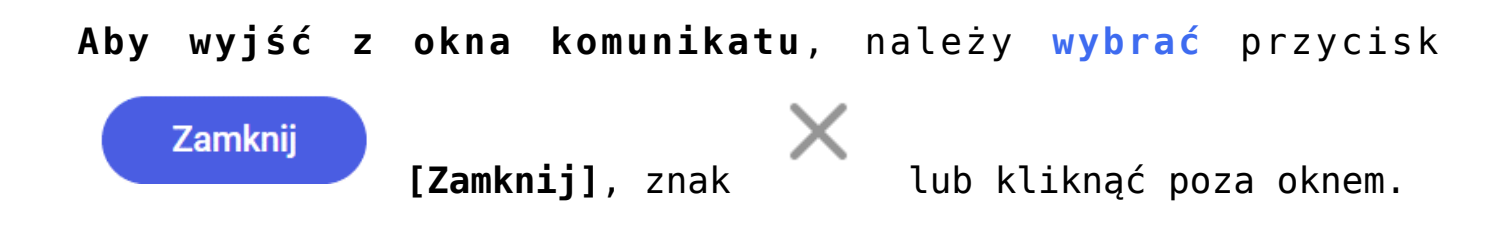

Powrót do początku artykułu

Zamknij

# Masowe pobieranie

Możliwość pobierania wielu plików jednocześnie istnieje również na poziomie kosza.

|                          |                                    |                                                |               |               |                           | Ēð  |  |  |  |
|--------------------------|------------------------------------|------------------------------------------------|---------------|---------------|---------------------------|-----|--|--|--|
|                          | Kosz                               |                                                |               |               |                           |     |  |  |  |
| - Back                   |                                    |                                                |               |               |                           |     |  |  |  |
| 🕶 🗁 Repozytorium         | Wyszukaj w koszu                   | Q                                              |               |               |                           | ~   |  |  |  |
| 🕨 🖵 Dokumenty            | Data usunięcia 😁 Typ: Wszystkie Wi | Data usunięcia 🏥 Typ: Wszystkie Więcej filtrów |               |               |                           |     |  |  |  |
| ▶ 🖵 Faktury              | Wybrano: 2 z 4                     |                                                |               | Odznacz       | Zaznacz wszystkie Pobierz |     |  |  |  |
| 🕨 🖵 Folder 1             | 😑 Nazwa 🗢                          | Usunięto 💲                                     | Autor         | Typ dokumentu | Trwałe usunięcie za       | 000 |  |  |  |
| Folder 2                 | 226_1_73_FS-3_20_knt_2             | 03.01.2024                                     | Administrator | Nieokreślony  | 30 dni                    |     |  |  |  |
| . 🗁                      | Comarch DMS - Zmiany f             | 03.01.2024                                     | Administrator | Nieokreślony  | 30 dni                    |     |  |  |  |
| r 🖵 Folder 3             | 🗹 🔤 Comarch DMS - Zmiany f         | 03.01.2024                                     | Administrator | Nieokreślony  | 30 dni                    |     |  |  |  |
| 🕨 🖵 Folder 4             | Fa_7_23_2023-07-17_15              | 03.01.2024                                     | Administrator | Nieokreślony  | 30 dni                    |     |  |  |  |
| 🕨 🖵 Potwierdzenia zakupu |                                    |                                                |               |               |                           |     |  |  |  |
| 🔟 Kosz                   |                                    |                                                |               |               |                           |     |  |  |  |
| 🕴 Ustawienia             |                                    |                                                |               |               |                           |     |  |  |  |
|                          |                                    |                                                |               |               |                           |     |  |  |  |
|                          |                                    |                                                |               |               |                           |     |  |  |  |
|                          | Ilošć na stronie: 10 🗸             |                                                |               |               |                           | 1   |  |  |  |

Zaznaczanie wielu plików do pobrania w ramach kosza

W ramach kosza również **nie ma możliwości pobrania folderu** – jeśli operator zaznaczy wiele elementów, w tym folder i wybierze przycisk **Pobierz** [Pobierz], wówczas folder nie zostanie pobrany, zostanie natomiast wyświetlony następujący komunikat:

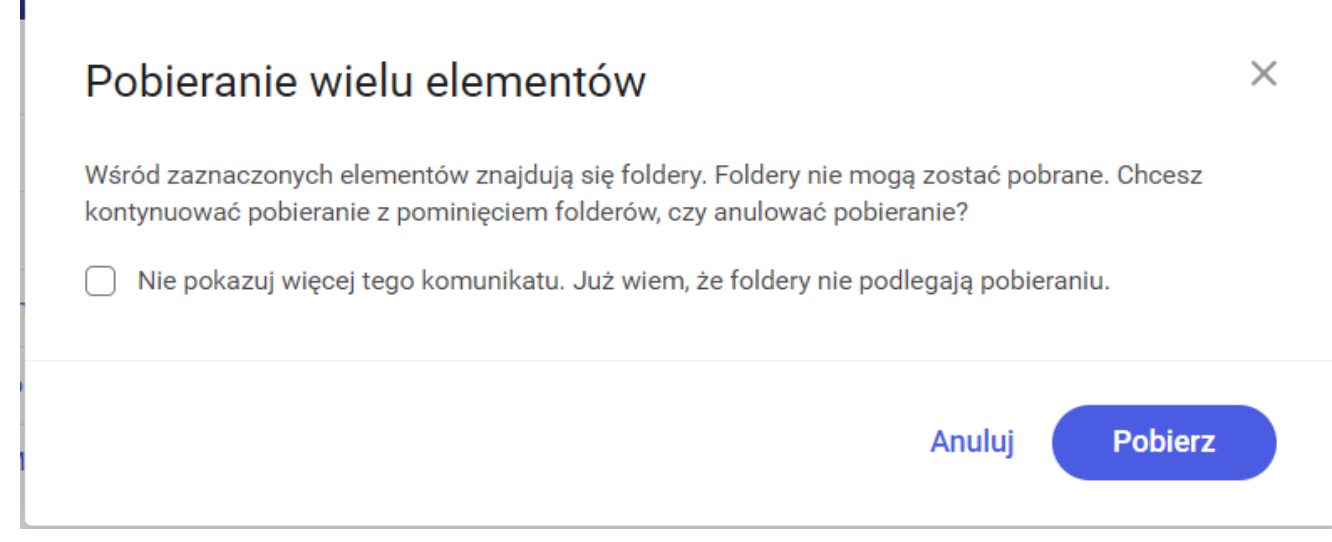

Komunikat wyświetlany przy próbie pobrania folderu

Użytkownik może wybrać jeden z przycisków:

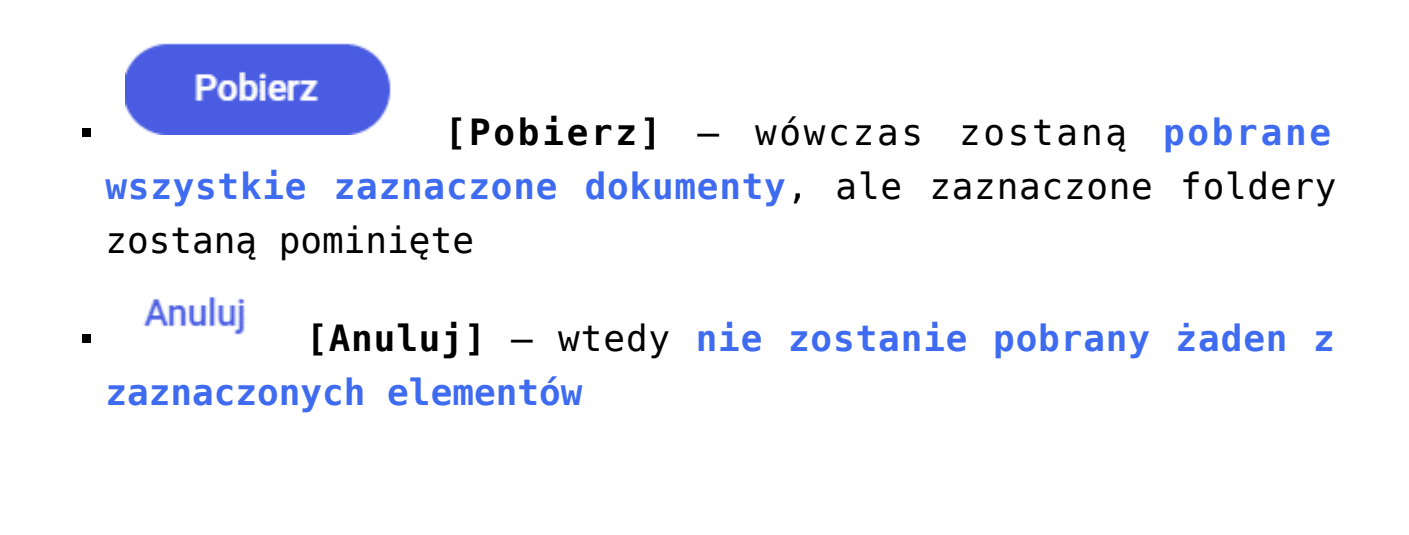

W ramach komunikatu dostępny jest także checkbox
Nie pokazuj więcej tego komunikatu. Już wiem, że foldery nie podlegają pobieraniu. [Nie pokazuj więcej tego komunikatu].

Jeśli użytkownik zaznaczy checkbox i wybierze [Pobierz], wówczas komunikat nie będzie już wyświetlany.

Jeśli natomiast użytkownik zaznaczy checkbox, ale naciśnie

Anuluj [Anuluj] lub , wtedy komunikat zostanie znowu wyświetlony przy następnej próbie pobierania folderów.

Powrót do początku artykułu

### Przywracanie folderów i plików z "Kosza"

Elementy mogą zostać również przywrócone z kosza.

Jeżeli zaznaczono co najmniej jeden element i wybrano z menu kontekstowego opcję Przywróć [Przywróć], wówczas element zostaje przywrócony do wybranej lokalizacji albo nowoutworzonej po kliknięciu w ikonę w ramach wyświetlonego okna dialogowego Wybierz nową lokalizację.

| Nyszukaj v                                     | v koszu      |            | ٩             |                |                         | zatrudnienie                                                        |
|------------------------------------------------|--------------|------------|---------------|----------------|-------------------------|---------------------------------------------------------------------|
| Data usunięcia 📋 Typ: Wszystkie Więcej filtrów |              |            |               |                | Szczegóły<br>Informacje |                                                                     |
| Wybrano:                                       | 1 z 3        |            |               | Odznacz Zaznac | cz wszystkie Pobierz    | Plik graficzny • 12,06 KB                                           |
| 0                                              | Nazwa 🗢      | Usunięto 🗢 | Autor         | Typ dokumentu  | Trwałe usunięcie za     | Przywróć     za                                                     |
|                                                | zatrudnienie | 10.08.2022 | Administrator | Nieokreślony   | 30 dni                  | <ul> <li>Ukryj szczegóły</li> <li>sytorium &gt; Folder 1</li> </ul> |
|                                                | Delegacje    | 10.08.2022 | Administrator | Nieokreślony   | 30 dni                  | Ostatnia 10.08.2022 13:2                                            |
|                                                | Faktura 2    | 10.08.2022 | Administrator | Nieokreślony   | 30 dni                  | mooynikacja EwaNowa<br>Utworzony 10.08.2022 12:1<br>Administrato    |
|                                                |              |            |               |                |                         | Trwałe usunięcie za 30 dr                                           |
|                                                |              |            |               |                |                         | Dostęp do pliku                                                     |
|                                                |              |            |               |                |                         | AD AD AD EW                                                         |
|                                                |              |            |               |                |                         |                                                                     |

Wybór opcji "Przywróć" dla pojedynczego elementu

#### Uwaga

**Elementy są przywracane wspólnie do jednej lokalizacji** wybranej lub nowoutworzonej. Jeżeli operator chce przywrócić elementy do różnych lokalizacji, powinien przywracać każdy z nich osobno.

# Przywróć folder Folder 8

Nie udało nam się odnaleźć wcześniejszej lokalizacji, prawdopodobnie została usunięta. Wybierz nową lokalizację.

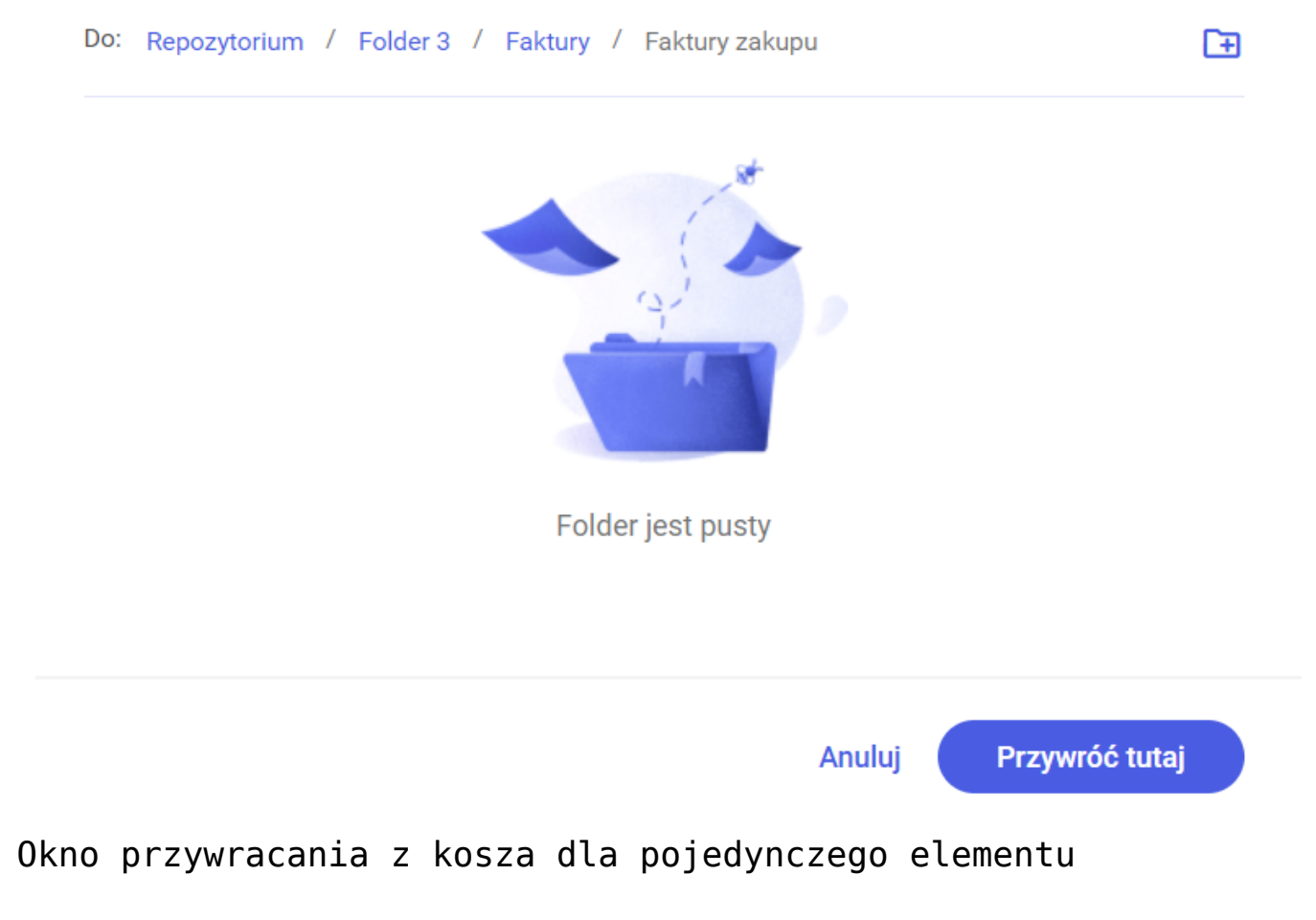

#### Kosz

| Wyszuka<br>Data usu | ıj w koszu<br>ınięcia 📋 Typ: Wszyst | kie Więcej filtrów | <b>Q</b>      |               |                                                       |
|---------------------|-------------------------------------|--------------------|---------------|---------------|-------------------------------------------------------|
| Wybran              | o: 3 z 5                            |                    | 5             | Odznacz Z     | Zaznacz wszystkie Pobierz                             |
|                     | Nazwa 🌲                             | Usunięto 🗢         | Autor         | Typ dokumentu | Trwa                                                  |
|                     | Wyszukiwanie kontrolek              | . 22.08.2022       | Administrator | Nieokreślony  | <ul> <li>¿ Zobacz szczegóły</li> <li>30 dr</li> </ul> |
|                     | Sortowanie dokumentó                | 22.08.2022         | Administrator | Nieokreślony  | 30 dn                                                 |
|                     | Nazwa modułu Repozyt                | 22.08.2022         | Administrator | Nieokreślony  | 30 dni                                                |
|                     | Serwisy REST w Comarc               | 22.08.2022         | Administrator | Nieokreślony  | 30 dni                                                |
|                     | Serwisy REST w Comarc               | 22.08.2022         | Administrator | Nieokreślony  | 30 dni                                                |

# Wybór opcji "Przywróć" dla wielu elementów

# Przywróć wybrane elementy: 3

Nie udało nam się odnaleźć wcześniejszej lokalizacji, prawdopodobnie została usunięta. Wybierz nową lokalizację.

| Do: | Repozytorium               |
|-----|----------------------------|
|     | Deutsch                    |
|     | Documents                  |
|     | Folder 2                   |
|     | Folder 3                   |
|     | Folder 4                   |
|     | Gotowe tłumaczenia         |
|     | Instrukcje do DMS          |
|     | Instrukcje do Repozytorium |

Anuluj

Przywróć tutaj

#### Okno przywracania z kosza dla wielu elementów

| Ро  | wybraniu  | lok  | alizacj    | i | i   | zatwier | dze | eniu  | jej  | klik  | nię | ciem  | W  |
|-----|-----------|------|------------|---|-----|---------|-----|-------|------|-------|-----|-------|----|
| prz | ycisk     | Przy | wróć tutaj |   | [Pr | zywróć  | tu  | ıtaj] | ZOS  | tanie | 9 0 | twart | :e |
| okn | o Wykonyw | ane  | akcje,     | а | na  | nagłów  | ku  | Repo  | zyto | rium  | na  | ikoni | Ĺе |

 $\times$ 

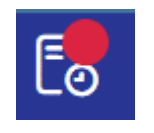

okna *Wykonywane akcje* pojawi się czerwona kropka

Przywracanie elementu/elementów odbywa się w ramach okna wykonywanych akcji (zob. <u>0kno "Wykonywane akcje"</u>).

| Przywracanie                                       | ×   |
|----------------------------------------------------|-----|
| Oczekuje                                           |     |
| Trwa przywracanie                                  | ~   |
| Przywrócono 0 z 1 • Pozostało: 1 sek               | ^   |
| Trwa przywracanie                                  |     |
| Przywrócono 100 z 220 • Pozostało: 21 min          | ×   |
| Trwa przywracanie                                  | ×   |
| Przywrócono 1000000 z 2200000<br>Pozostało: 51 min | ^   |
| Zakończono przywracanie                            |     |
|                                                    | 1.2 |

elementów z kosza

| Przywracanie |              |
|--------------|--------------|
|              | ×            |
| Oczekuje     | Anuluj akcję |
| Anulowanie   | przywracania |

elementów z kosza

Informacja o błędach, z powodu których nie przeprowadzono akcji dla wszystkich elementów, wyświetlana jest jako Nie przywrócono <liczba elementów, dla których nie udało się przeprowadzić akcji>.

Po przesunięciu kursora na informację wyświetlana jest fraza Zobacz błędy, a kiedy operator kliknie w informację, zostanie wyświetlone okno z komunikatem dotyczącym liczby elementów, których nie przywrócono i komunikatami o powodach, dla których tak się nie stało.

W przypadku większej liczby elementów możliwe jest przechodzenie do dalszych komunikatów za pomocą znajdującego się w oknie suwaka.

| Zakończono przywracanie                | (!) |
|----------------------------------------|-----|
| Przywrócono 0 z 1 • Nie przywrócono: 1 | Ŭ   |
| Zobacz błędy                           |     |

Informacja o błędach

|                                 |                      |                        | -    |                                                       |                                                  | Eð              |
|---------------------------------|----------------------|------------------------|------|-------------------------------------------------------|--------------------------------------------------|-----------------|
| Kosz                            |                      |                        |      | Wykonywane akcję                                      | 2                                                |                 |
| Wyszukaj w koszu                |                      | Q                      |      | Wykonywane ako<br>przerwane, nawe<br>opuścisz stronę. | cje działają w tle. Nie z<br>tł gdy w danym mome | costaną<br>ncie |
| Data usunięcia 📋 Typ: Wsz       | ystkie Więcej        | filtrów                | 7    | Przywracanie                                          |                                                  |                 |
| Elementy umieszczone w ko       | oszu są automatyczni | e usuwane po 30 dniach |      | Oczekuje                                              |                                                  | ×               |
| Nazwa 🌲                         | Usunięto 🗢           | Autor                  | 4    |                                                       |                                                  |                 |
| Folder 4                        | 15.03.2022           | Administrator          | erso | Wyczyść za                                            | akończone akcje                                  |                 |
| Ordner C                        | 18.03.2022           | Administrator          |      | -<br>23 dn                                            | <br>i                                            |                 |
| Anzeigender benutzer            | 18.03.2022           | Administrator          |      | 23 dn                                                 | i                                                |                 |
| Ordner C                        | 18.03.2022           | Administrator          |      | 24 dn                                                 | i                                                |                 |
| Folder 9                        | 21.03.2022           | Administrator          |      | 27 dn                                                 | i                                                |                 |
| □ ■ 1<br>Ilošć na stronie: 10 ∨ | 21.03.2022           | Joanna Bławatek        |      | 27 dn<br>1                                            | i<br>234 <b>&gt;</b> >>                          |                 |

Okno "Wykonywane akcje" w koszu podczas akcji przywracania elementów

#### Uwaga

W procesie przywracania dokumentu operator może wskazać wyłącznie lokalizację, do której ma dostęp.

Po przywróceniu dokumentu, **uprawnionymi do dokumentu będą** wszyscy operatorzy, którzy posiadają uprawnienia w lokalizacji, do której dokument został przywrócony.

Może to oznaczać, że operatorzy, którzy przed usunięciem posiadali uprawnienia do dokumentu, po przywróceniu **nie będą już posiadać uprawnień**. Taka sytuacja może wystąpić gdy operator posiadał uprawnienie do dokumentu, ale nie posiadał uprawnienia do lokalizacji, z której dokument został usunięty.

# Filtry w "Koszu"

W ramach "Kosza" dostępne są również filtry.

Usunięte foldery i dokumenty można filtrować według takich filtrów jak:

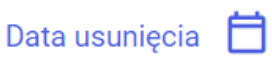

[Data usunięcia] - parametr, za pomocą którego ustala się zakres dat, z którego mają zostać wyświetlone usunięte wówczas foldery i dokumenty.

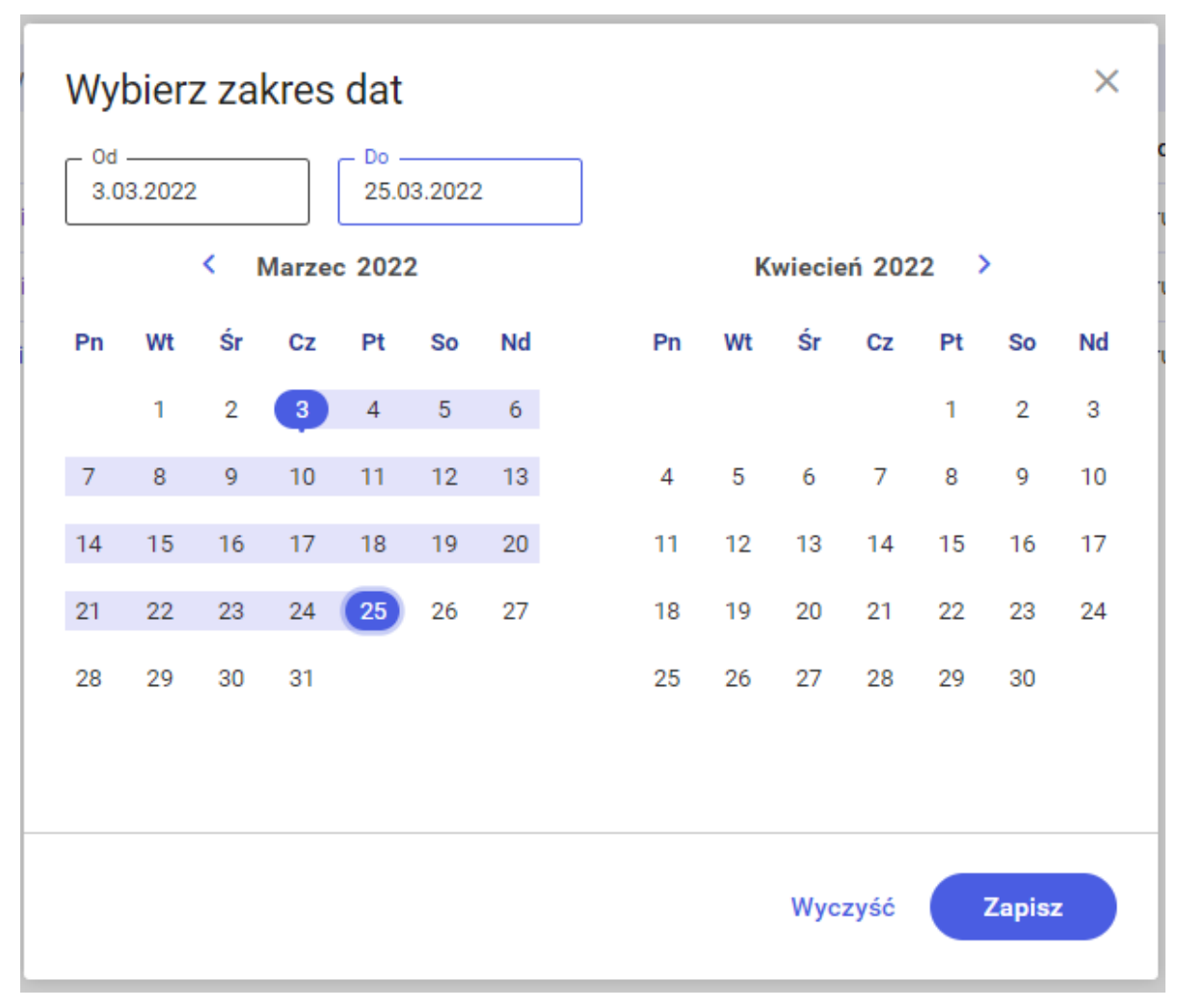

Typ: Wszystkie

[Typ dokumentu] - parametr, który umożliwia wybór jednego z określonych w Repozytorium typów dokumentów i wyszukanie tylko dokumentów tego typu.

**Po wyborze jednego z typów dokumentu** na liście dokumentów wyświetlane są wszystkie dokumenty należące do danego typu, które znajdują się w danym katalogu oraz we wszystkich folderach podrzędnych do tego katalogu (jeśli operator ma do nich uprawnienia).

Pod nazwą dokumentu znajdującego się w folderze podrzędnym prezentowana jest nazwa tego folderu; jeśli dany dokument znajduje się bezpośrednio w folderze nadrzędnym, prezentowana jest jedynie nazwa dokumentu.

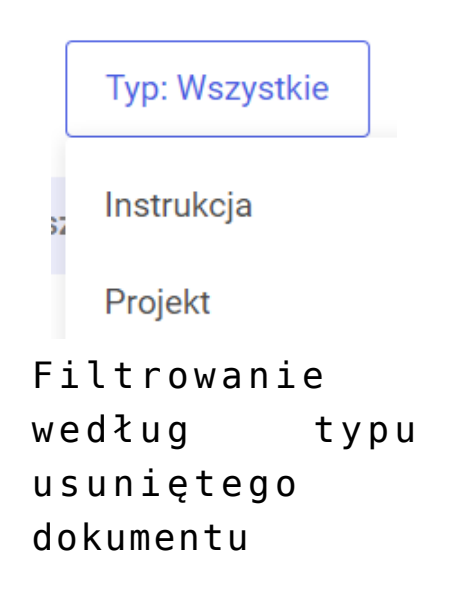

Więcej filtrów

[Więcej filtrów] - parametr pozwalający na zastosowanie dodatkowych filtrów.

Po naciśnięciu pola "Dodaj nowy filtr" możliwe jest wyszukiwanie dokumentu na podstawie jednego z określonych w repozytorium atrybutów, przyporządkowanego do dokumentu.

Po kliknięciu "Dodaj kolejny filtr" można wybrać kolejne atrybuty, według których zostanie przeprowadzone wyszukiwanie.

Filtry zostaną **zastosowane po naciśnięciu przycisku** "**Pokaż wyniki**". Możliwe jest filtrowanie według wielu atrybutów jednocześnie.

| Pozostałe filtry        |              | ×                 |
|-------------------------|--------------|-------------------|
| Czy został zatwierdzony | Nie          | Usuń              |
| data                    | Od 📋         | Do 📋 Usuń         |
| Wybierz atrybut         | ~            |                   |
| Dodaj kolejny filtr     |              |                   |
|                         |              |                   |
|                         |              |                   |
|                         |              |                   |
|                         | Wyczyść wszy | stko Pokaż wyniki |

Filtrowanie według atrybutów w ramach zakładki "Kosz"

Powrót do początku artykułu

# Prawy panel w "Koszu"

W ramach kosza po wyborze checkboxa przy danej pozycji lub opcji <sup>() Zobacz szczegóły</sup> [Zobacz/Ukryj szczegóły] w ramach menu kontekstowego i dostępny jest prawy panel.

- 1. Po wyborze ikonki (Szczegóły):
  - Nazwa usuniętego folderu/pliku
  - Informacje (typ oraz rozmiar pliku oraz ewentualne

**oznaczenia** dokumentu, np. Plik przetworzony przez OCR ; dla folderu tylko napis *Folder*)

- Identyfikator dokumentu unikalny identyfikator, który zostaje nadany każdemu dokumentowi, który dodano do Repozytorium, w zależności od typu dokumentu, jaki przypisano (nadawanie identyfikatorów nie dotyczy dokumentów przypisanych do typu "Nieokreślony")
- Wcześniejsza lokalizacja informacja o miejscu, gdzie folder/dokument znajdował się zanim został usunięty
- Ostatnia modyfikacja informacje o użytkowniku i czasie (dniu i godzinie) ostatniej modyfikacji folderu/dokumentu
- Utworzony informacje o użytkowniku i czasie (dniu i godzinie) utworzenia folderu/dokumentu
- Trwałe usunięcie za liczba dni, jakie pozostały do usunięcia folderu/pliku
- Dostęp do folderu/pliku oznaczenia osób, które mają dostęp do danego folderu/pliku

[Atrybuty] pokazuje się nazwa

dokumentu, jego typ i dane pochodzące z atrybutów danego dokumentu. Dla folderu wyświetlana jest jedynie jego nazwa i napis Wybierz plik, aby zobaczyć jego atrybuty.

3. Po naciśnięciu ikonki **[Procesy powiązane z** dokumentem] wyświetlane są: nazwa dokumentu i procesy powiązane z dokumentem.

Dotyczy dokumentów dodanych do Repozytorium za pomocą kontrolki typu Załącznik w module Workflow (zob. Integracja modułów Workflow i Repozytorium) oraz dokumentów dodanych z Repozytorium do kontrolki typu Załącznik w module Workflow (zob. Załącznik dodany z modułu Repozytorium) - dla innych dokumentów w tej zakładce widoczna jest tylko nazwa i informacje o braku dostępnych procesów.

W ramach zakładki "Procesy powiązane z dokumentem", podzielonej na dwa pola: "Aktywne" i "Zakończone", wyświetlane są takie informacje jak: oznaczenie "Główny" (jeśli dokument był procesem głównym, zob. <u>Załącznik dodany z modułu</u> <u>Repozytorium</u>), nazwa obiegu, z którego pochodzi załącznik, nazwa dokumentu w ramach obiegu i etap, na którym znajduje się dokument w obiegu.

Jeżeli dokument wciąż jest w obiegu, pokazywany jest w polu "Aktywne" wraz z datą utworzenia dokumentu nad pozostałymi informacjami o dokumencie.

Jeżeli dokument zakończył obieg, pokazywany jest w polu "Zakończone" wraz z datą zakończenia obiegu. Dla folderu wyświetlana jest jedynie jego nazwa i napis Wybierz plik, aby zobaczyć dostępne procesy.

| Folder 4            |                                   | »                |
|---------------------|-----------------------------------|------------------|
| Szczegóły           |                                   | (                |
| Informacje          |                                   | Ē                |
| Folder              |                                   | $\sim$           |
|                     |                                   | <del>، ډ</del> ې |
| Wcześniejsza        |                                   |                  |
| lokalizacja         |                                   |                  |
| Repozytorium        |                                   |                  |
| Ostatnia            | 17.04.2022 10:20                  |                  |
| modyfikacja         | Administrator                     |                  |
| Utworzony           | 14.03.2022 09:20<br>Administrator |                  |
| Trwałe usunięcie za | 10 dni                            |                  |
| Dostęp do folderu   |                                   |                  |
| AD AD LA A          | AD                                |                  |

Zakładka "Szczegóły" na prawym panelu dla folderu w "Koszu"

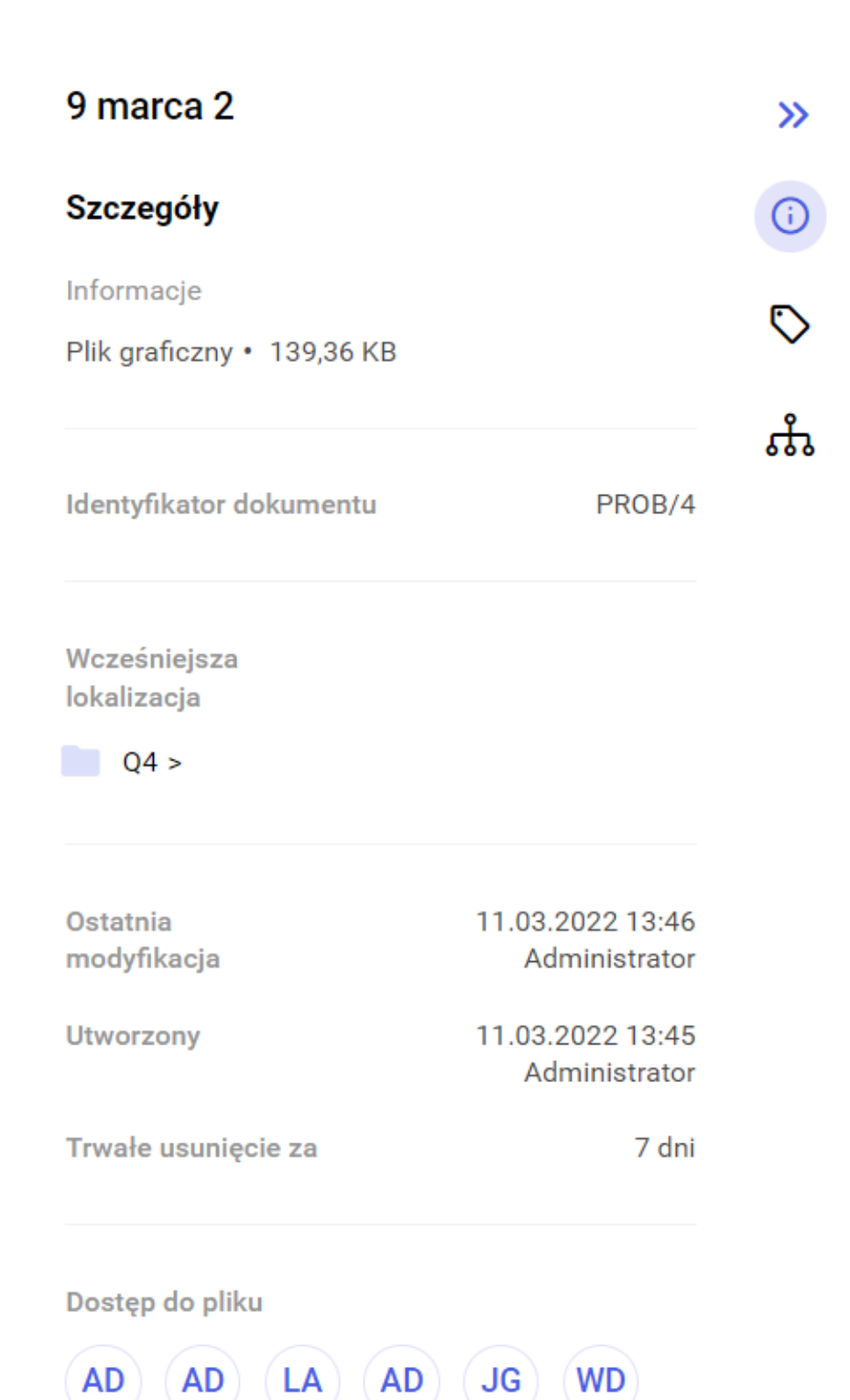

Zakładka "Szczegóły" na prawym panelu dla pliku w "Koszu"

| FS-3_20_knt                   | »                  |
|-------------------------------|--------------------|
| Atrybuty                      | <b>(</b> )         |
| Typ dokumentu<br>Nieokreślony | $\bigtriangledown$ |
| Nazwa<br>FS/3/2022            | ភំ                 |
| czy potwierdzona<br>Tak       |                    |
| Data 3<br>02.04.2022          |                    |

Zakładka "Atrybuty" na prawym panelu dla pliku w "Koszu"

| 9 marca 2                                                | »                  |
|----------------------------------------------------------|--------------------|
| Procesy powiązane z dokumentem                           | <b>(</b> )         |
| Aktywne                                                  | $\bigtriangledown$ |
| 11-03-2022<br><b>Faktury zakupu</b><br>FZ/12/3/2022<br>1 | ំង                 |
| Zakończone                                               |                    |

Brak dostępnych procesów

Zakładka "Procesy powiązane z dokumentem" na prawym panelu dla pliku w "Koszu" Rozpoczynasz pracę z Comarch DMS Repozytorium i chcesz dowiedzieć się, jak korzystać z programu? A może masz już podstawową wiedzę o Comarch DMS Repozytorium i chcesz dowiedzieć się więcej?

Sprawdź Szkolenia Comarch DMS Repozytorium!

Powrót do początku artykułu